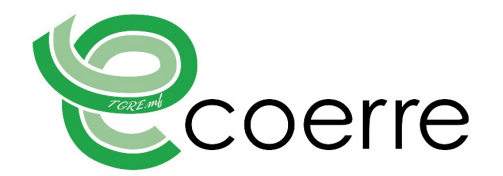

## Istruzioni operative per la visualizzazione e lo scarico dei referti online

Gentili Pazienti, benvenuti nella pagina del Poliambulatorio ECOERRE dedicata ai referti online.

In questa pagina potete visualizzare e/o scaricare in varie modalità i dati relativi ai vostri esami condotti presso la nostra struttura. Per poter accedere al portale predisposto dovrete preliminarmente:

- ✓ prendere visione dell'informativa sul trattamento dei dati personali (Privacy) e prestare il consenso al trattamento inserendo il segno di spunta nella casella predisposta.
- ✓ Prendere visione delle presenti istruzioni operative e confermarne la lettura inserendo il segno di spunta nella casella predisposta.

Accedi 🛄

A questo punto sarà possibile accedere al portale dei referti online facendo click sul tasto "Accedi"

La prima maschera presentata dal portale è ovviamente quella di accesso, nella quale dovrete autenticarvi inserendo negli specifici campi il vostro Nome Utente e la vostra Password, così come vi è stata inviata dal Poliambulatorio Ecoerre, facendo particolare attenzione a digitare correttamente i caratteri rispettando le maiuscole e le minuscole, e quindi cliccando sul tasto "Accedi".

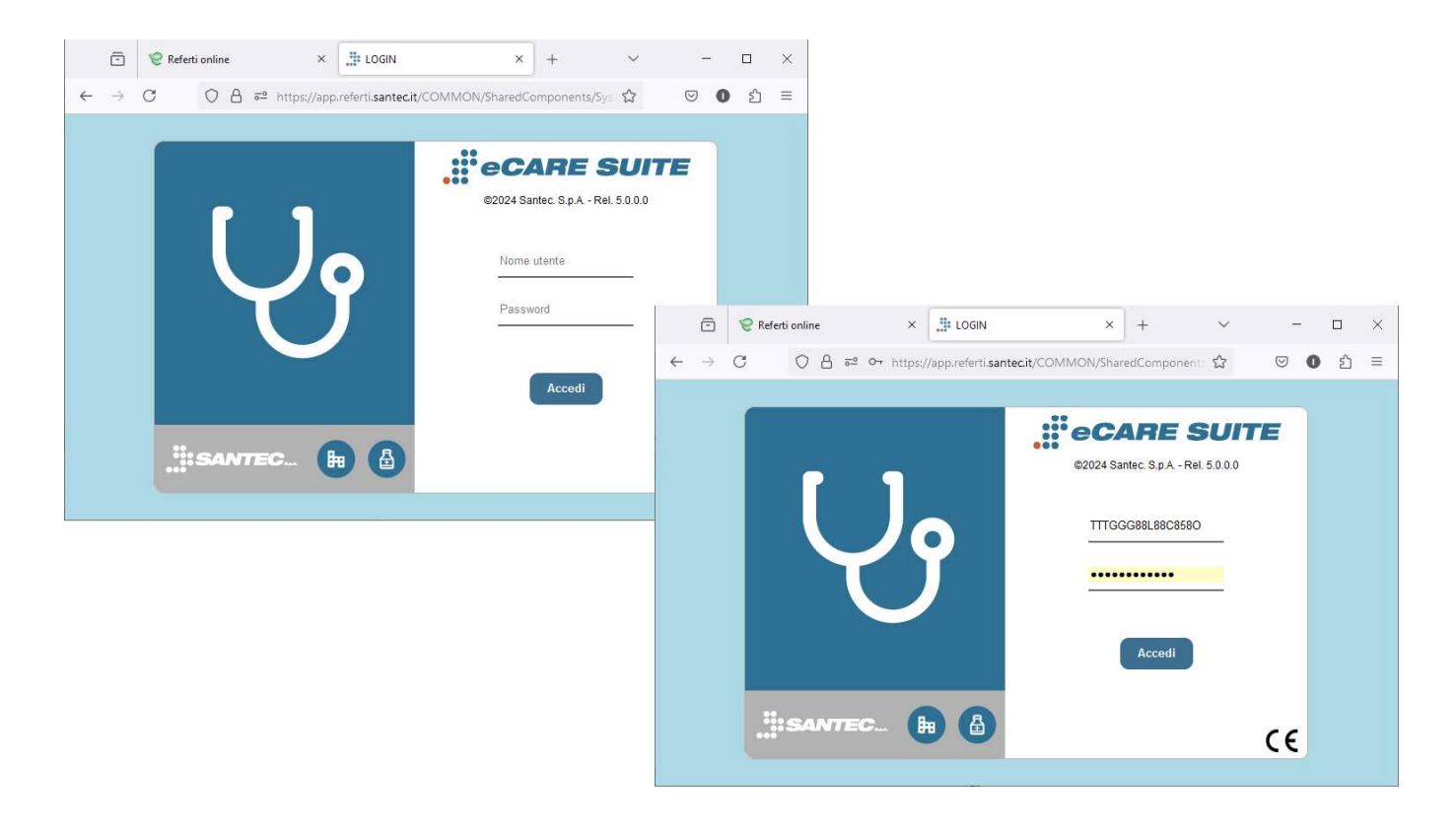

Pag. 1 di 6

L'Eco della Fenice S.r.l.s. - Codice Fiscale, Partita IVA e Registro Imprese 13472321002 - R.E.A. Roma nº 1448920 Sede Legale: Via V. Monti n. 12 - 00034 Colleferro (RM)

Poliambulatorio Ecoerre: Via G. Garibaldi n. 22 - 00034 Colleferro (RM) - Tel. 06 97 30 57 48 - www.ecoerre.bio - info@ecoerre.bio

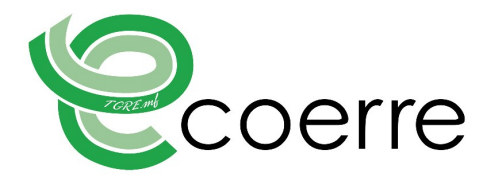

Effettuato l'accesso, si aprirà la pagina che contiene una tabella con l'esame o gli esami effettuati presso la nostra struttura.

È opportuno sottolineare sin da ora che:

- $\checkmark$  La visualizzazione online delle immagini è possibile con qualsiasi sistema operativo.
- ✓ Lo scarico e la visualizzazione del referto è possibile con qualsiasi sistema operativo.
- ✓ Lo scarico del CD, in formato ISO ed in formato ZIP, è possibile con qualsiasi sistema operativo, ma la visualizzazione del CD scaricato è possibile solo in ambiente Microsoft Windows.

Vi ricordiamo anche che la disponibilità degli esami, sia del referto che delle immagini, è garantita per un periodo di tempo pari a 45 giorni dalla data di rilascio.

In base al tipo di esame effettuato si possono verificare tre situazioni, come di seguito descritto:

1) Esame che prevede il solo referto senza immagini (ad esempio visite specialistiche)

| Utente: TTTGGS88L89C9580                                                                                                    |                        |
|----------------------------------------------------------------------------------------------------|------------------------|
|                                                                                                    |                        |
| Delega accesso                                                                                                    |                        |
| Final: Pitr Creat Revenue Invia Delega disabilitata                                                                                                    |                        |
|                                                                                                    |                        |
| COD. ACCETTAZIONE /         COOMOME E NOME /         CODICE FISCALE /         DATA NASCITA //         DATA ESAME //         DATA REFERTO //         TIPO //         ESAME // | REFERTO ZIP ISO IMMAGI |
| CC03156901 Bettini Piera TTTGGG88L88C8800 1006/1900 21/08/2024 2108/2024 Ecografia Addome Complete                                                                           |                        |
| Bettini Piera         TTTGGG88L88C8580         10/06/1900         29/07/2024         29/07/2024         Moc         Moc Rachide Lombosacraile e Fe                           | nore 💦 🔁 🗶 🔍           |
| Bettini Piera         TTTGGG88L88C85580         10/06/1900         08/07/2024         D6/07/2024         Ecografia         Ecografia         Ecografia         Epsilon       |                        |
|                                                                                                    |                        |

In questo caso, in corrispondenza di ciascun esame avete a disposizione una sola opzione per scaricare il referto dell'esame stesso in formato PDF:

| REFERTO | ZIP | ISO | IMMAGIN |
|---------|-----|-----|---------|
| 6       | ×   | ×   | G.      |

Pag. 2 di 6

| Referto  | Facendo un click sull'icona del REFERTO si scaricherà automaticamente il                                    |
|----------|----------------------------------------------------------------------------------------------------|
|          | corrispondente file PDF che potrà essere poi aperto in lettura con un qualsiasi visualizzatore di file PDF. |
| ZIP      | Non essendoci immagini NON è disponibile alcun file ZIP da scaricare                                        |
| ×        |                                                                                                    |
| ISO      | Non assandaci immagini NON à disponibila alcun fila ISO da scaricara                                        |
| ×        |                                                                                                    |
| Immagini | NON ci sono immagini da visualizzare                                                                        |
| Q        |                                                                                                    |

L'Eco della Fenice S.r.I.s. - Codice Fiscale, Partita IVA e Registro Imprese 13472321002 - R.E.A. Roma nº 1448920 Sede Legale: Via V. Monti n. 12 - 00034 Colleferro (RM)

Poliambulatorio Ecoerre: Via G. Garibaldi n. 22 - 00034 Colleferro (RM) - Tel. 06 97 30 57 48 - www.ecoerre.bio - info@ecoerre.bio

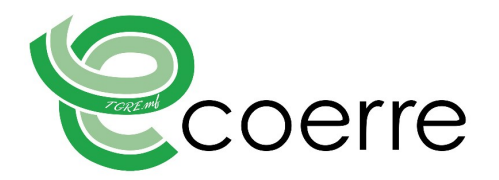

2) Esame con presenza di referto e immagini (ad esempio esami radiologici)

| Interfaccia pubblica download referti Uterite: TTTGGG88L88C8580                            |                                                    |                                                                                       |                                                       |                                                                        |                                                     |                            |                                                                           |      |           |                |
|--------------------------------------------------------------------------------------------|----------------------------------------------------|---------------------------------------------------------------------------------------|-------------------------------------------------------|------------------------------------------------------------------------|-----------------------------------------------------|----------------------------|---------------------------------------------------------------------------|------|-----------|----------------|
| Delega accesso       Email:     PIN:     Crea     Revoca     Invia     Delega disabilitata |                                                    |                                                                                       |                                                       |                                                                        |                                                     |                            |                                                                           |      |           |                |
| Email:                                                                                     |                                                    | PIN:                                                                                  | Crea                                                  | Invia                                                                  | Delega disabilitata                                 |                            |                                                                           |      | _         | _              |
| Email: COD. ACCETTAZIONE -                                                                 | COGNOME E NOME -                                   | PIN:                                                                                  | Crea Re<br>DATA NASCITA -                             | DATA ESAME =                                                           | Delega disabilitata<br>DATA REFERTO 🔻               | TIPO -                     | ESAME ~                                                                   | REFE | RTO ZIP I | SO IMMA        |
| Email: COD. ACCETTAZIONE -> EC03156901                                                     | COGNOME E NOME ▼<br>Bettini Piera                  | PIN: CODICE FISCALE =<br>TTTGGG88L88C8580                                             | Crea Re<br>DATA NASCITA ~<br>10/06/1900               | Unvia           DATA ESAME =           21/08/2024                      | Delega disabilitata<br>DATA REFERTO =<br>21/08/2024 | TIPO ∞<br>Ecografia        | ESAME +<br>Ecografia Addome Completo                                      | REFE | RTO ZIP I | so imma        |
| Email:                                                                                     | COGNOME E NOME =<br>Bettini Piera<br>Bettini Piera | PIN:           CODICE FISCALE #           TTTGGG88L88C8580           TTTGGG88L88C8580 | Crea Re<br>DATA NASCITA -<br>10/06/1900<br>10/06/1900 | Invia           DATA ESAME •           21/08/2024           29/07/2024 | Delega disabilitata<br>DATA REFERTO                 | TIPO マ<br>Ecografia<br>Moc | ESAME ~<br>Ecografia Addome Completo<br>Moc Rachide Lombosacrale e Femore | REFE |           | so imma<br>D Q |

In questo caso, in corrispondenza di ciascun esame avete a disposizione le seguenti quattro opzioni per poter accedere al vostro esame:

| - |         |     |     | X        |   |
|---|---------|-----|-----|----------|---|
|   | REFERTO | ZIP | ISO | IMMAGINI |   |
|   |         | D   | ۲   | Q        | _ |

Pag. 3 di 6

| Referto  | Facendo click sull'icona del REFERTO si scaricherà automaticamente il corrispondente file che potrà essere poi aperto in lettura con un qualsiasi visualizzatore di file PDF.                                                                                                    |
|----------|----------------------------------------------------------------------------------------------------|
| ZIP      | <ul> <li>Facendo un click sull'icona del file ZIP si scaricherà automaticamente l'esame completo, ovvero immagini e referto, in formato compresso (ZIP). In questo caso è necessario estrarre il contenuto della cartella compressa prima di effettuare altre operazioni, comunque solo in ambiente Microsoft windows.</li> <li>Il file PDF del referto potrà essere aperto con un qualsiasi visualizzatore di file PDF, mentre per le immagini sarà necessario fare doppio click sul file "visualizza" contenuto all'interno della cartella principale: si avvierà automaticamente il visualizzatore dedicato che permetterà di visualizzare le immagini.</li> <li>Il file è rinominabile ed archiviabile su qualsiasi supporto di memorizzazione informatico.</li> </ul> |
| ISO      | Facendo un click sull'icona del file ISO si avvierà automaticamente il download del CD/DVD dell'esame completo in formato ISO. Il file ISO è già pronto per la masterizzazione su CD/DVD o per essere copiato su qualsiasi supporto di memorizzazione informatico (ad esempio una chiavetta USB).<br>Per vedere il contenuto, solo in ambiente Microsoft windows, sarà necessario fare doppio click sul file appena scaricato e poi fare doppio click sul file "visualizza".<br>Il file è rinominabile ed archiviabile su qualsiasi supporto di memorizzazione informatico.                                                                                                    |
| Immagini | Facendo un click sull'icona IMMAGINI si avvierà automaticamente un visualizzatore<br>DICOM non diagnostico, che permetterà di visualizzare il referto e le immagini<br>dell'esame.                                                                                                    |

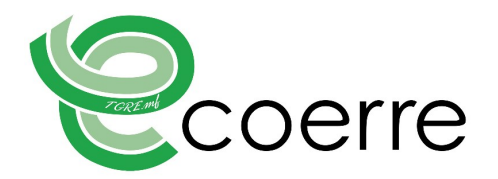

3) Esame con presenza delle sole immagini senza alcun referto (ad esempio le ortopanoramiche)

| Anna Troccalacerac                                                                                                    | 1415                                                 |                                                                 |               |                                        |                                                                  |                   |                                                                       |         |            |           |
|----------------------------------------------------------------------------------------------------|------------------------------------------------------|-----------------------------------------------------------------|---------------|----------------------------------------|------------------------------------------------------------------|-------------------|-----------------------------------------------------------------------|---------|------------|-----------|
| and the second second sec |                                                      |                                                                 |               |                                        |                                                                  |                   |                                                                       |         |            |           |
| Artuit                                                                                                    |                                                      | PRC                                                             | (Creat)       | horia)                                 | Dellega disabilitata                                             |                   |                                                                       |         |            |           |
| Ener                                                                                                    | COONOME & NOME -                                     | PRC CODICE FRECALE -                                            | EATA AASOTA - | Detta ESAVE -                          | Demoja disabilitata<br>SATA REFERTO -                            | 190 -             | ELANE +                                                               | ABABATO | 2P (50) 95 | MADIN     |
| Envel                                                                                                    | COGNOINE E NOINE -                                   | PRC<br>CODICE FIGGALE -<br>TTTCODIRE_RECEIPED                   | EATA AASOTA - | DATA ESAME -<br>210000004              | Demge disabilitata<br>SATA REFERTO -<br>21080304                 | THO-              | ESARE -                                                               |         | ZP ISO IN  | KADM      |
| Email COD ACCETTADONE -                                                                                                    | COGINCINE E NOME -<br>Derbit Plana<br>Stattine Plana | PR:<br>CODICE PIECALE -<br>TTTOCUME.MICHINO<br>TTTOCUME.MICHINO | EATA AASOTA - | DATA ESAME -<br>210800024<br>290070254 | Delege desabilitata<br>SATA REFERTO -<br>2108/3224<br>254/10/224 | THO-<br>Ecopolita | ESARE -<br>Oftaarmaanaa kuda Dollan<br>Bio Rachos Lambasanse s Famire |         | ZP ISO IN  | MCAN<br>4 |

In questo caso, in corrispondenza di ciascun esame avete a disposizione le seguenti quattro opzioni per poter accedere al vostro esame:

| $\left( \right)$ | REFERTO | ZIP | ISO | IMMAGINI |  |
|------------------|---------|-----|-----|----------|--|
|                  |         |     | ٢   | Q        |  |

Pag. 4 di 6

| Referto      | NON ci sono referti da visualizzare.                                                                                                    |
|--------------|----------------------------------------------------------------------------------------------------|
| ZIP          | Facendo un click sull'icona del file ZIP si scaricherà automaticamente l'esame completo, composto dalle sole immagini, in formato compresso (ZIP). In questo caso è necessario estrarre il contenuto della cartella compressa prima di effettuare altre operazioni, comunque solo in ambiente Microsoft windows. |
| ( <b>B</b> ) | Per le immagini sarà necessario fare doppio click sul file "visualizza" contenuto all'interno della cartella principale: si avvierà automaticamente il visualizzatore dedicato che permetterà di visualizzare le immagini.                                                                                       |
|              | Il file è rinominabile ed archiviabile su qualsiasi supporto di memorizzazione informatico.                                                                                                    |
| ISO          | Facendo un click sull'icona del file ISO si avvierà automaticamente il download del CD/DVD dell'esame completo in formato ISO. Il file ISO è già pronto per la masterizzazione su CD/DVD o per essere copiato su qualsiasi supporto di memorizzazione informatico (ad esempio una chiavetta USB).                |
| 0            | Per vedere il contenuto, solo in ambiente Microsoft windows, sarà necessario fare doppio click sul file appena scaricato e poi fare doppio click sul file "visualizza".<br>Il file è rinominabile ed archiviabile su qualsiasi supporto di memorizzazione informatico.                                           |
| Immagini     |                                                                                                    |
| G            | Facendo un click sull'icona IMMAGINI si avviera automaticamente un visualizzatore<br>DICOM non diagnostico, che permetterà di visualizzare le immagini dell'esame.                                                                                                    |

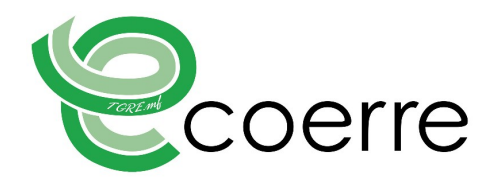

## DELEGA DI ACCESSO

Con la funzione "Delega accesso" avete la possibilità di dare accesso ad una terza persona, ad esempio il vostro medico curante o lo specialista che vi ha prescritto l'esame, alla stessa pagina appena descritta ed avere la vostra stessa operatività per la visualizzazione e lo scarico dei vostri referti.

| Pozienti<br>Interfaccia pubblica download refe                 | rti                                                |                                                                  |                                                       |                                                      |                                                                   |                            |                                                                           |             |         |
|----------------------------------------------------------------|----------------------------------------------------|------------------------------------------------------------------|-------------------------------------------------------|------------------------------------------------------|-------------------------------------------------------------------|----------------------------|---------------------------------------------------------------------------|-------------|---------|
| Utente: TTTGGG88L88C8580                                       |                                                    |                                                                  |                                                       |                                                      |                                                                   |                            |                                                                           |             |         |
| Delega accesso                                                 |                                                    |                                                                  |                                                       |                                                      |                                                                   |                            |                                                                           |             |         |
| Delega addesse                                                 |                                                    |                                                                  |                                                       |                                                      |                                                                   |                            |                                                                           |             |         |
|                                                                |                                                    |                                                                  |                                                       |                                                      |                                                                   |                            |                                                                           |             |         |
| Email:                                                         |                                                    | PIN:                                                             | Crea                                                  | Invia                                                | Delega disabilitata                                               | )                          |                                                                           |             |         |
| Email:                                                         | COGNOME E NOME -                                   | PIN:                                                             | Crea Re<br>DATA NASCITA -                             | DATA ESAME                                           | Delega disabilitata<br>DATA REFERTO 🔻                             | TIPO                       | ESAME #                                                                   | REFERTO ZIP | 150 I   |
| Email:<br><u> COD. <del>ACOETTA</del>ZIONE -</u><br>EC03156901 | COGNOME E NOME <i>▼</i><br>Bettini Piera           | PIN:<br>CODICE FISCALE =<br>TTTGGG88L88C8580                     | Crea Re<br>DATA NASCITA ~<br>10/06/1900               | DATA ESAME<br>21/08/2024                             | Delega disabilitata<br>DATA REFERTO =<br>21/08/2024               | TIPO -<br>Ecografia        | ESAME マ<br>Ecografia Addome Completo                                      | REFERTO ZIP | • ISO I |
| Email:<br>COD. ACOST AZIONE -<br>EC03156901<br>EC00            | COGNOME E NOME 🛩<br>Bettini Piera<br>Bettini Piera | PIN:<br>CODICE FISCALE *<br>TTTGG688L88C8580<br>TTTGG688L88C8580 | Crea Re<br>DATA NASCITA -<br>10/06/1900<br>10/06/1900 | DATA FSAME           21/08/2024           29/07/2024 | Delega disabilitata<br>DATA REFERTO =<br>21/08/2024<br>29/07/2024 | TIPO =<br>Ecografia<br>Moc | ESAME v<br>Ecografia Addome Completo<br>Moc Rachide Lombosacrale e Femore | REFERTO ZIP | ISO I   |

La procedura è estremamente semplice: basta inserire nel campo "Email:" l'indirizzo di posta elettronica della persona che volete delegare. Facendo click sul tasto CREA, il sistema genererà automaticamente un PIN e, facendo click sul tasto INVIA, invierà una mail all'indirizzo di posta elettronica da voi inserito contenente il link (ovvero il collegamento internet) alla vostra pagina.

Sarà poi vostra cura inviare alla stessa persona il PIN generato dal sistema, in modo che la stessa possa collegarsi alla pagina in oggetto.

La persona voi delegata, da questo momento, avrà accesso agli esami presenti sulla pagina per un periodo di tempo pari a 72 ore.

In qualsiasi momento potete revocare la delega alla persona precedentemente delegata, semplicemente facendo click sul tasto **REVOCA**.

È utile sottolineare che si ha la possibilità di delegare una sola persona alla volta. Qualora vogliate delegare un'altra persona sarà necessario procedere preventivamente alla revoca alla persona da voi delegata e quindi procedere ad una nuova delega.

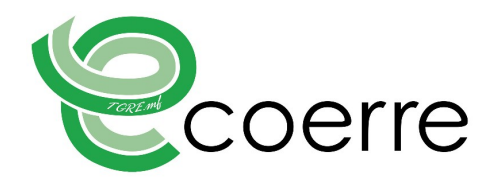

## AGGIORNAMENTO DELLA PAGINA

Qualora abbiate necessità di aggiornare il contenuto della pagina, ad esempio nel caso in cui, dopo aver visionato le immagini, il sistema non vi permetta di scaricare i relativi files, potete farlo semplicemente cliccando sul tastino dedicato posizionato accanto al nome utente, come indicato in figura.

| Nome-Utente¶                          |     |             |                     |
|---------------------------------------|-----|-------------|---------------------|
| Pazienti                              |     |             |                     |
| Interfaccia pubblica download referti |     |             |                     |
| Itente: TTTGGG88L88C858O              |     |             |                     |
| Delega accesso                        |     |             |                     |
| 2000 C                                | DIN | Cros Dounce | Delega disabilitata |

## USCITA DALLA PAGINA (LOGOUT)

Terminate le operazioni di visualizzazione e/o scarico dei vostri esami potete uscire dalla pagina semplicemente facendo un click sul tastino del nome utente, come indicato in figura.

| 1 S U Nome-Utente 1                               |      |      |       |                     |
|---------------------------------------------------|------|------|-------|---------------------|
| Pazienti<br>Interfaccia pubblica download referti |      |      |       |                     |
| Utente: TTTGGG88L88C8580                          |      |      |       |                     |
| Delega accesso                                    |      |      |       |                     |
| Email:                                            | PIN: | Crea | Invia | Delega disabilitata |